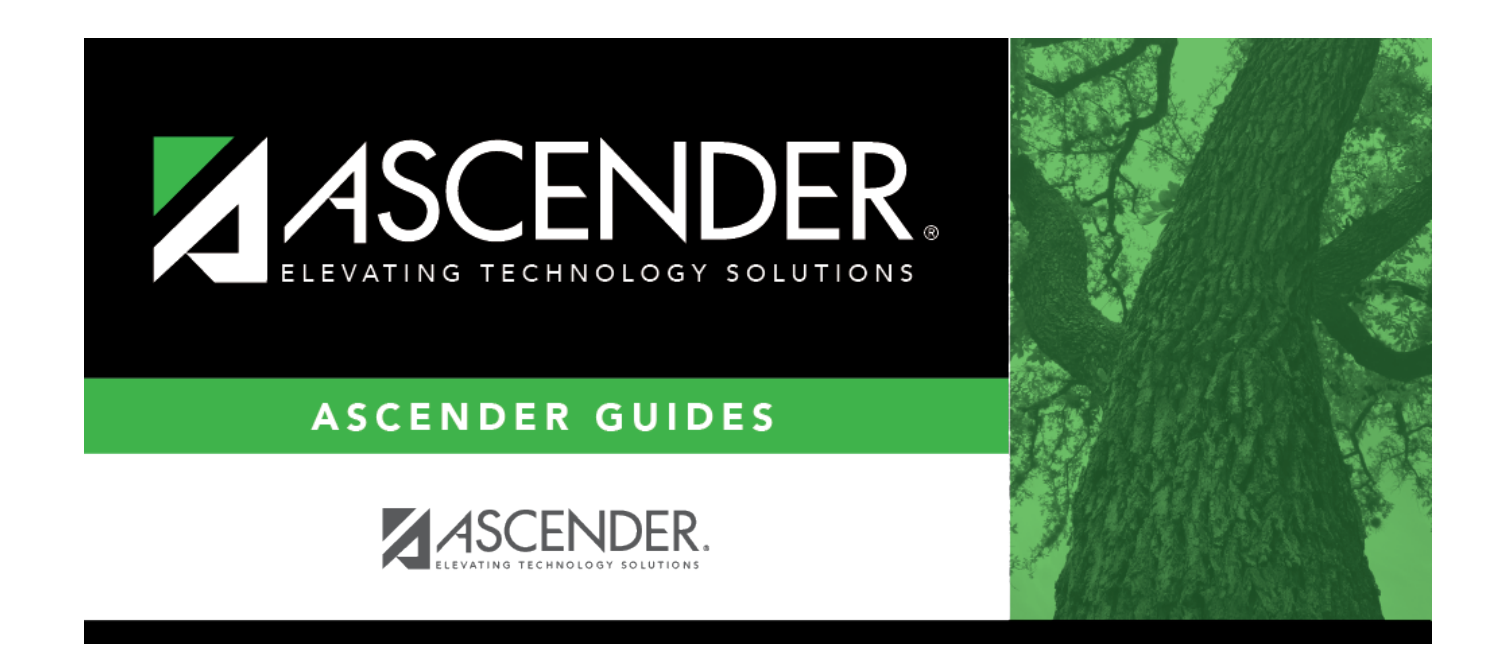

# **Special Ed (Summer)**

i

### **Table of Contents**

# **Special Ed (Summer)**

#### State Reporting > Maintenance > Summer > Student > Special Ed

Update data for the *StudentSpecialEducationProgramAssociationExtension* complex types as needed.

#### Cross reference for Special Ed tab:

| State<br>Reporting<br>Field                              | Element                                                          | ASCENDER<br>Field(s) |  |  |
|----------------------------------------------------------|------------------------------------------------------------------|----------------------|--|--|
| Registration > Maintenance > Student Enrollment > SpecEd |                                                                  |                      |  |  |
| Beg Dt                                                   | SPECIAL-ED-INDICATOR-CODE (E0794) (Code table: C088)             | Entry Date           |  |  |
| End Dt                                                   | SPECIAL-ED-INDICATOR-CODE (E0794) (Code table: C088)             | Exit Date            |  |  |
| Prim Dis                                                 | PRIMARY-DISABILITY-CODE (E0041) (Code table: C053)               | Prim Dis             |  |  |
| Sec Dis                                                  | SECONDARY-DISABILITY-CODE (E0834) (Code table: C053)             | Sec Dis              |  |  |
| Tert Dis                                                 | TERTIARY-DISABILITY-CODE (E0835) (Code table: C053)              | Tert Dis             |  |  |
| Multi Dis                                                | MULTIPLY-DISABLED-INDICATOR-CODE (E0882) (Code table: C088)      | Multi Dis            |  |  |
| Instr Set                                                | INSTRUCTIONAL-SETTING-CODE (E0173) (Code table: C035)            | Instrl Set           |  |  |
| Asst Tech                                                | ASSISTIVE-TECH-INDICATOR-CODE (E0997) (Code table: C088)         | Asst Tech            |  |  |
| Aud Svcs                                                 | AUDIOLOGICAL-SERV-IND-CODE (E0838) (Code table: C088)            | Aud Svc              |  |  |
| Coun Svcs                                                | COUNSELING-SERVICES-IND-CODE (E0840) (Code table: C088)          | Couns Svc            |  |  |
| ECI                                                      | EARLY-CHILDHOOD-INTERV-IND-CODE (E0900) (Code table: C088)       | ECI                  |  |  |
| Interp Svcs                                              | INTERPRETING-SERVICES-TYPE-CODE (E1040) (Code table: C174)       | Interp Svc           |  |  |
| Medical Diag                                             | MEDICAL-DIAGNOSTIC-SERV-IND-CODE (E0841) (Code table: C088)      | Medical Diag         |  |  |
| Occup Thrpy                                              | OCCUPATIONAL-THERAPY-IND-CODE (E0843) (Code table: C088)         | Occup Thrpy          |  |  |
| Orient Trng                                              | ORIENT-MOBILITY-TRNG-IND-CODE (E0844) (Code table: C088)         | Orient Trng          |  |  |
| Phys Thrpy                                               | PHYSICAL-THERAPY-IND-CODE (E0845) (Code table: C088)             | Phys Thrpy           |  |  |
| PPCD                                                     | PRESCHL-PROG-CHLDRN-WITH-DISAB-IND-CD (E0899) (Code table: C088) | PPCD                 |  |  |
| Psych Svcs                                               | PSYCHOLOGICAL-SERVICES-IND-CODE (E0846) (Code table: C088)       | Psych Svc            |  |  |
| Rec Thrpy                                                | RECREATION-IND-CODE (E0847) (Code table: C088)                   | Rec Thrpy            |  |  |
| RDSPD                                                    | REG-DAY-SCH-PROG-DEAF-CODE (E0833) (Code table: C067)            | RDSPD                |  |  |
| Sch Hlth                                                 | SCHOOL-HEALTH-SERVICES-IND-CODE (E0848) (Code table: C088)       | Sch Hith Svc         |  |  |
| Soc Wrk                                                  | SOCIAL-WORK-SERVICES-IND-CODE (E0849) (Code table: C088)         | Soc Wrk Svc          |  |  |
| Speech Ther                                              | SPEECH-THERAPY-INDICATOR-CODE (E0857) (Code table: C095)         | Speech               |  |  |
| Transport                                                | TRANSPORTATION-INDICATOR-CODE (E0851) (Code table: C088)         | Transport            |  |  |

### Modify a record:

#### Select a student

To retrieve a student's records, select the student in one of the following ways:

| Stu ID                    | Begin typing the student ID. As you begin typing the student ID, a drop-down list<br>displays students whose ID matches the numbers you have typed. The drop-down list<br>displays the students' full name and grade level. From the drop-down list you can<br>select the student.                                                                                                    |
|---------------------------|----------------------------------------------------------------------------------------------------|
| Stu Name                  | <ul> <li>Begin typing the student's name in one of the following formats:</li> <li>Last name, comma, first name</li> <li>Last name initial, comma, first name initial</li> <li>As you begin typing the name, a drop-down list displays students whose names match the letters you have typed. The drop-down list also displays student IDs, and grade levels. From the drop-down list you can select the student.</li> </ul> |
| Texas<br>Unique Stu<br>ID | Begin typing the student's Texas Unique Student ID. As you begin typing the ID, a<br>drop-down list displays students whose ID matches the numbers you have typed. The<br>drop-down list also displays student's last name, first name, middle name, and grade<br>level. From the drop-down list you can select the student.                                                                                                 |
| Directory                 | Click <b>Directory</b> to select a student from the directory.                                                                                                    |

### Click +Add.

| Beg/End Dt | SPECIAL-ED-INDICATOR-CODE (E0794)<br>Code table: C088                                                                                                    |
|------------|----------------------------------------------------------------------------------------------------|
|            | (RF TRACKER: EFFECTIVE-DATE (E1632))                                                                                                    |
|            | Indicate the dates the student entered/exited the program.                                                                                                    |
| Prim Dis   | PRIMARY-DISABILITY-CODE (E0041)<br>Code table: C053                                                                                                    |
|            | Click to select the type of primary disability as determined by the Admission,<br>Review, and Dismissal (ARD) committee and recorded in the student's Individual<br>Education Plan (IEP).      |
| Sec Dis    | SECONDARY-DISABILITY-CODE (E0834)<br>Code table: C053                                                                                                    |
|            | Click <sup>‡</sup> to select the student's secondary disability. This code is not required unless<br>the student has been identified with a secondary disability code by the ARD<br>committee. |
|            | The secondary disability cannot be the same as the student's primary or tertiary disability.                                                                                                   |
| Tert Dis   | TERTIARY-DISABILITY-CODE (E0835)<br>Code table: C053                                                                                                    |
|            | Click to select the student's tertiary (i.e., third-level) disability.                                                                                                    |
|            | The tertiary disability cannot be the same as the student's primary or secondary disability.                                                                                                   |

| Multi Dis          | MULTIPLY-DISABLED-INDICATOR-CODE (E0882)<br>Code table: C088                                                                                                    |  |  |  |
|--------------------|----------------------------------------------------------------------------------------------------|--|--|--|
|                    | Select if the student is multiply disabled.                                                                                                    |  |  |  |
|                    | <ul> <li>Not all students with more than one disability are multiply disabled.</li> <li>If both the Secondary and Tertiary Disability are blank, Multi Disability must be blank.</li> </ul>                      |  |  |  |
| Instr Set          | INSTRUCTIONAL-SETTING-CODE (E0173)                                                                                                    |  |  |  |
|                    | Code table: C035                                                                                                    |  |  |  |
|                    | Click to select the instructional setting used when providing instruction to the student.                                                                                                    |  |  |  |
| Asst Tech          | ASSISTIVE-TECH-INDICATOR-CODE (E0997)<br>Code table: C088                                                                                                    |  |  |  |
|                    | Select if the student receives or is scheduled to receive assistive technology devices/services.                                                                                                    |  |  |  |
| Aud Svcs           | AUDIOLOGICAL-SERV-IND-CODE (E0838)                                                                                                    |  |  |  |
|                    |                                                                                                    |  |  |  |
|                    | Select if the student is receiving or is scheduled to receive audiological services.                                                                                                    |  |  |  |
| Coun Svcs          | COUNSELING-SERVICES-IND-CODE (E0840)<br>Code table: C088                                                                                                    |  |  |  |
|                    | Select if the student is receiving or is scheduled to receive counseling services.                                                                                                    |  |  |  |
| ECI                | EARLY-CHILDHOOD-INTERV-IND-CODE (E0900)<br>Code table: C088                                                                                                    |  |  |  |
|                    | Select if the student participates in the Early Childhood Intervention (ECI) program. If selected, the student's grade level must be EE. Leave blank if the student is over two years old or not in the program. |  |  |  |
| Medical<br>Fragile | MEDICALLY-FRAGILE-IND-CODE (E0999)<br>Code table: C088                                                                                                    |  |  |  |
|                    | Select if the student has a serious ongoing illness or chronic condition anticipated to last 12 or more months and requires routine use of medical devices or assistive technology.                              |  |  |  |
| Interp Svcs        | INTERPRETING-SERVICES-TYPE-CODE (E1040)<br>Code table: C174                                                                                                    |  |  |  |
|                    | Indicate the type of interpretive services the student receives or is scheduled to receive.                                                                                                    |  |  |  |
| Medical Diag       | MEDICAL-DIAGNOSTIC-SERV-IND-CODE (E0841)<br>Code table: C088                                                                                                    |  |  |  |
|                    | Select if the student is receiving or is scheduled to receive medical diagnostic services.                                                                                                    |  |  |  |
| Occup Thrpy        | OCCUPATIONAL-THERAPY-IND-CODE (E0843)<br>Code table: C088                                                                                                    |  |  |  |
|                    | Select if the student receives or is schedule to receive occupational therapy.                                                                                                    |  |  |  |

| Orient Trng                                                      |                                                                                                    | ORIENT-MOBILITY-TRNG-IND-CODE (E0844)<br>Code table: C088                                    |  |  |
|------------------------------------------------------------------|----------------------------------------------------------------------------------------------------|----------------------------------------------------------------------------------------------|--|--|
|                                                                  |                                                                                                    | Select if the student is receiving or is scheduled to receive orientation mobility training. |  |  |
| Phys Thrpy PHYSICAL-THERAPY-IND-CODE (E0845)                     |                                                                                                    | PHYSICAL-THERAPY-IND-CODE (E0845)                                                            |  |  |
|                                                                  |                                                                                                    | Code table: C088                                                                             |  |  |
| Select if the s                                                  |                                                                                                    | Select if the student is receiving or is scheduled to receive physical therapy.              |  |  |
| PPCD PRESCHL-PROG-CHLI                                           |                                                                                                    | PRESCHL-PROG-CHLDRN-WITH-DISAB-IND-CD (E0899)                                                |  |  |
|                                                                  |                                                                                                    | Code table: C088                                                                             |  |  |
|                                                                  | Select if the student is enrolled in the Preschool Program for Children with Disa (PPCD). If selected, the student's grade level must be EE, PK, or KG, and the PP Location field is required. |                                                                                              |  |  |
| Psy                                                              | ch Svcs                                                                                                    | PSYCHOLOGICAL-SERVICES-IND-CODE (E0846)                                                      |  |  |
|                                                                  |                                                                                                    | Code table: C088                                                                             |  |  |
| Select if the student is receiving or is scheduled to receive ps |                                                                                                    | Select if the student is receiving or is scheduled to receive psychological services.        |  |  |
| Rec Thrpy F                                                      |                                                                                                    | RECREATION-IND-CODE (E0847)                                                                  |  |  |
|                                                                  |                                                                                                    | Code table: C088                                                                             |  |  |
|                                                                  |                                                                                                    | Select if the student is receiving or is scheduled to receive recreational therapy.          |  |  |
| RDSPD                                                            |                                                                                                    | REG-DAY-SCH-PROG-DEAF-CODE (E0833)                                                           |  |  |
|                                                                  |                                                                                                    | Code table: C067                                                                             |  |  |
|                                                                  |                                                                                                    | Indicate if the student is enrolled in the Regional Day School Program for the Deaf.         |  |  |
| Sch Hith SC                                                      |                                                                                                    | SCHOOL-HEALTH-SERVICES-IND-CODE (E0848)                                                      |  |  |
|                                                                  |                                                                                                    | Code table: C088                                                                             |  |  |
|                                                                  |                                                                                                    | Select if the student is receiving or is scheduled to receive school health services.        |  |  |
| Soc                                                              | Wrk                                                                                                    | SOCIAL-WORK-SERVICES-IND-CODE (E0849)                                                        |  |  |
|                                                                  |                                                                                                    | Code table: C088                                                                             |  |  |
|                                                                  |                                                                                                    | Select if the student is receiving or is scheduled to receive social work services.          |  |  |
| Spe                                                              | ech Ther                                                                                                    | SPEECH-THERAPY-INDICATOR-CODE (E0857)                                                        |  |  |
|                                                                  |                                                                                                    | Code table: C095                                                                             |  |  |
|                                                                  |                                                                                                    | Indicate if the student receives speech therapy services.                                    |  |  |
| Tra                                                              | nsport                                                                                                    | TRANSPORTATION-INDICATOR-CODE (E0851)                                                        |  |  |
|                                                                  |                                                                                                    | Code table: C088                                                                             |  |  |
|                                                                  |                                                                                                    | Select if transportation is provided for the student.                                        |  |  |
| 혭                                                                | Delete a rov                                                                                                    | N                                                                                            |  |  |
|                                                                  | Click 🔟 to                                                                                                    | delete a row. The row is shaded red to indicate that it will be deleted when the record      |  |  |
|                                                                  | is saved.                                                                                                    |                                                                                              |  |  |
|                                                                  | Click <b>Save</b> .                                                                                                    |                                                                                              |  |  |

Click Save.

| Add | Add a studen<br>Click to add a<br>Manual entry<br>State Reporti<br>student recor<br>State Stu<br>ID | <ul> <li>a student who d</li> <li>of a student is</li> <li>ing only. Most d</li> <li>rd in ASCENDER</li> <li>This field is reconstructed of the state of the state of the stat</li></ul> | oes not already exist in ASCENDER Stat<br>rare and generally only needed when a<br>istricts extract the data from ASCENDEF<br>State Reporting, you should also updat<br>quired only if you are adding a new stud<br>ID is extracted from Registration and no<br>racter must start with S or 0-8.<br>e characters cannot be 000, 666, or 900<br>igits (4th and 5th digit) cannot be 00.<br>digits cannot be 0000.<br>cannot be 123456789, 219099999, or 0 | e Reporting tables.<br>district is using ASCENDER<br>R. If you add or modify a<br>re in ASCENDER (live).<br>ent in State Reporting.<br>ot editable.<br>D-999. |
|-----|----------------------------------------------------------------------------------------------------|----------------------------------------------------------------------------------------------------|----------------------------------------------------------------------------------------------------|----------------------------------------------------------------------------------------------------|
|     | The following                                                                                       | fields are requi                                                                                                    | ired:                                                                                                    |                                                                                                    |
|     | Fall                                                                                                |                                                                                                    | Summer                                                                                                    | Extended                                                                                                    |
|     | •<br>State Stu II                                                                                   | 7                                                                                                    | State Stu ID<br>•<br>First Name<br>•<br>Last Name<br>•<br>Sex                                                                                                    |                                                                                                    |
|     | •                                                                                                   | ,                                                                                                    | •                                                                                                    |                                                                                                    |
|     | First Name<br>•                                                                                     |                                                                                                    | Date of Birth<br>•                                                                                                    | •                                                                                                    |
|     | Last Name                                                                                           |                                                                                                    | Grade                                                                                                    | State Stu ID                                                                                                    |
|     | •<br>Sex<br>•                                                                                       |                                                                                                    | •<br>At least one race must be selected.<br>•                                                                                                    | •<br>First Name<br>•                                                                                                    |
|     | Date of Birl                                                                                        | th                                                                                                    | TX Unique Student ID                                                                                                    | Last Name                                                                                                    |
|     | •<br>Grade Leve<br>•                                                                                | I                                                                                                    | •<br>Attribution Code<br>•                                                                                                    | •<br>Sex<br>•                                                                                                    |
|     | At least one selected.                                                                              | race must be                                                                                                    | Economic Disadvantage<br>•<br>Homeless Status                                                                                                    | Date of Birth<br>•<br>Grade Level                                                                                                    |
|     | TX Unique S                                                                                         | Student ID                                                                                                    | •                                                                                                    | •                                                                                                    |
|     | •<br>Attribution<br>•<br>Economic D<br>•<br>Homeless S                                              | Code<br>Visadvantage<br>Status                                                                                                    | Asylee/Refugee<br>•<br>As of Status<br>•<br>Campus<br>•                                                                                                    | At least one race must<br>be selected.<br>•<br>TX Unique Student ID<br>•<br>Foster Care                                                                       |
|     | •<br>Asylee/Refu<br>•<br>As of Statu                                                                | ıgee<br>s                                                                                                    | Foundation Coursework    Unaccompanied Youth Status (if Homeless Status is not 0)  •                                                                                                    |                                                                                                    |
|     |                                                                                                    |                                                                                                    | Career and Technical Ed<br>•<br>Foster Care<br>•<br>Military Connected                                                                                                    |                                                                                                    |

Click Save.

| Delete           | Delete all of the student's records.<br>Click <b>Delete</b> to delete all of the student's records. A confirmation message is displayed.                                                                                     |
|------------------|----------------------------------------------------------------------------------------------------|
|                  | Click <b>OK</b> to continue. Otherwise, click <b>Cancel</b> .                                                                                                    |
| Change ID        | Change the student's ID.<br>The <b>Change ID</b> button is disabled until a student is retrieved on the page.<br>Retrieve a student, and click <b>Change ID</b> . The <b>Change Student ID</b> section is displayed at the   |
|                  | top of the page.<br>In the <b>New Student ID</b> field, type a valid social security number that you would like to<br>change the existing ID to, and then click <b>Submit</b> .                                              |
|                  | The <b>Change Student ID</b> dialog box is displayed prompting you to review the change ID request information and accept the information if it is correct.<br>Click <b>OK</b> to continue. Otherwise, click <b>Cancel</b> . |
| Prev and<br>Next | Scroll through students.<br>Once a student is retrieved, click <b>Prev</b> or <b>Next</b> to scroll to the previous or next student<br>alphabetically.                                                                       |

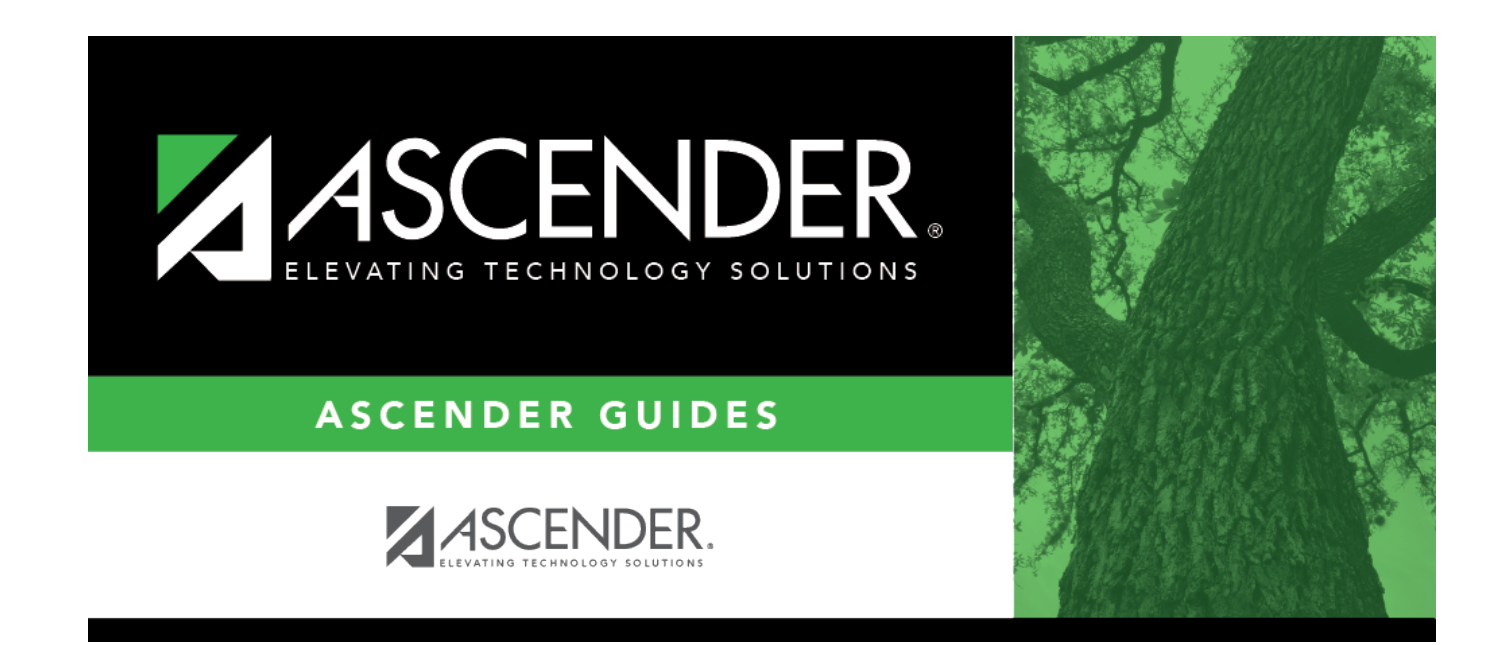

## **Back Cover**